| 1. Configurator           | Download | 1 |
|---------------------------|----------|---|
| 2. Slave EEPROM, Register |          | 2 |

## 1. Configurator

| Setup Main     | Address  | confi  | g        |      |         |       |       |          |         |           |             |
|----------------|----------|--------|----------|------|---------|-------|-------|----------|---------|-----------|-------------|
| <b>P</b>       | DSP      | DSP    | <b>`</b> |      | AB      | 0     | 1     | ×        |         |           |             |
| Scan ScanError | Download | Upload | Save     | Load | Compare | Net 0 | Net 1 | Topology | NetInfo | SlaveInfo | ProcessData |

Download

.

| L L C                        | Product | ETS-A0402MV-E | ProductCode       | 0×5032D406 |  |  |  |  |  |
|------------------------------|---------|---------------|-------------------|------------|--|--|--|--|--|
| <b>C I D</b>                 | Vendor  | COMIZOA       | VendorID          | 0xaaaaaaaa |  |  |  |  |  |
| $\langle \mathbf{O} \rangle$ | Group   | ETS           | RevisionNo        | 0×16102400 |  |  |  |  |  |
| L                            |         |               |                   |            |  |  |  |  |  |
|                              |         |               |                   |            |  |  |  |  |  |
| Address                      |         | 24114         |                   |            |  |  |  |  |  |
| Alias                        |         | 580           |                   |            |  |  |  |  |  |
| AliasILMode p                |         | Identifica    | IdentificationADO |            |  |  |  |  |  |
| AutoAddress                  |         | -6            |                   |            |  |  |  |  |  |
| PhysAddr_Hex C               |         | 0244          |                   |            |  |  |  |  |  |
| Info                         |         | 1             |                   |            |  |  |  |  |  |
| PhysicsType                  |         | YY            |                   |            |  |  |  |  |  |
| SyncMode D                   |         | FreeRUN       |                   |            |  |  |  |  |  |
| Support                      |         |               |                   |            |  |  |  |  |  |
| ISA0E                        |         | False         |                   |            |  |  |  |  |  |
| ISUOE                        |         | l rue         |                   |            |  |  |  |  |  |
| ISFOE                        |         |               |                   |            |  |  |  |  |  |
| ISIVIDX                      |         | True          |                   |            |  |  |  |  |  |
| DeviceTune 401 E             |         | <b>AL AO</b>  |                   |            |  |  |  |  |  |
| ProfileNo                    |         | 401           |                   |            |  |  |  |  |  |
| SubProfileNo                 |         | 12            |                   |            |  |  |  |  |  |
|                              |         |               |                   |            |  |  |  |  |  |
|                              |         |               |                   |            |  |  |  |  |  |
|                              |         |               |                   |            |  |  |  |  |  |
|                              |         |               |                   |            |  |  |  |  |  |
| ddraceMada                   |         |               |                   |            |  |  |  |  |  |
| auressmoue                   |         |               |                   |            |  |  |  |  |  |
|                              |         |               |                   |            |  |  |  |  |  |
|                              |         |               |                   |            |  |  |  |  |  |
| Apply All 3                  |         |               |                   |            |  |  |  |  |  |
|                              |         |               |                   |            |  |  |  |  |  |

- - http://comizoa.co.kr/info/

| Setup    | Main      | Address  | Config | :        |                |         |       |       |          |         |           |             |
|----------|-----------|----------|--------|----------|----------------|---------|-------|-------|----------|---------|-----------|-------------|
| <u> </u> | <b>@</b>  |          | DSP    | <u>م</u> | <sup>(2)</sup> | AB      | 0     | 1     | X        |         | 。<br>。    | (E)         |
| Scan     | ScanError | Download | Upload | Save     | Load           | Compare | Net 0 | Net 1 | Topology | NetInfo | SlaveInfo | ProcessData |
|          |           |          |        |          |                |         |       |       |          |         |           |             |
| 1. D     | ownloa    | d        |        |          |                |         |       |       |          |         |           |             |
| 2.       |           |          |        |          |                |         |       |       |          |         |           |             |
|          |           |          |        |          |                |         |       |       |          |         |           |             |

## 2. Slave EEPROM, Register

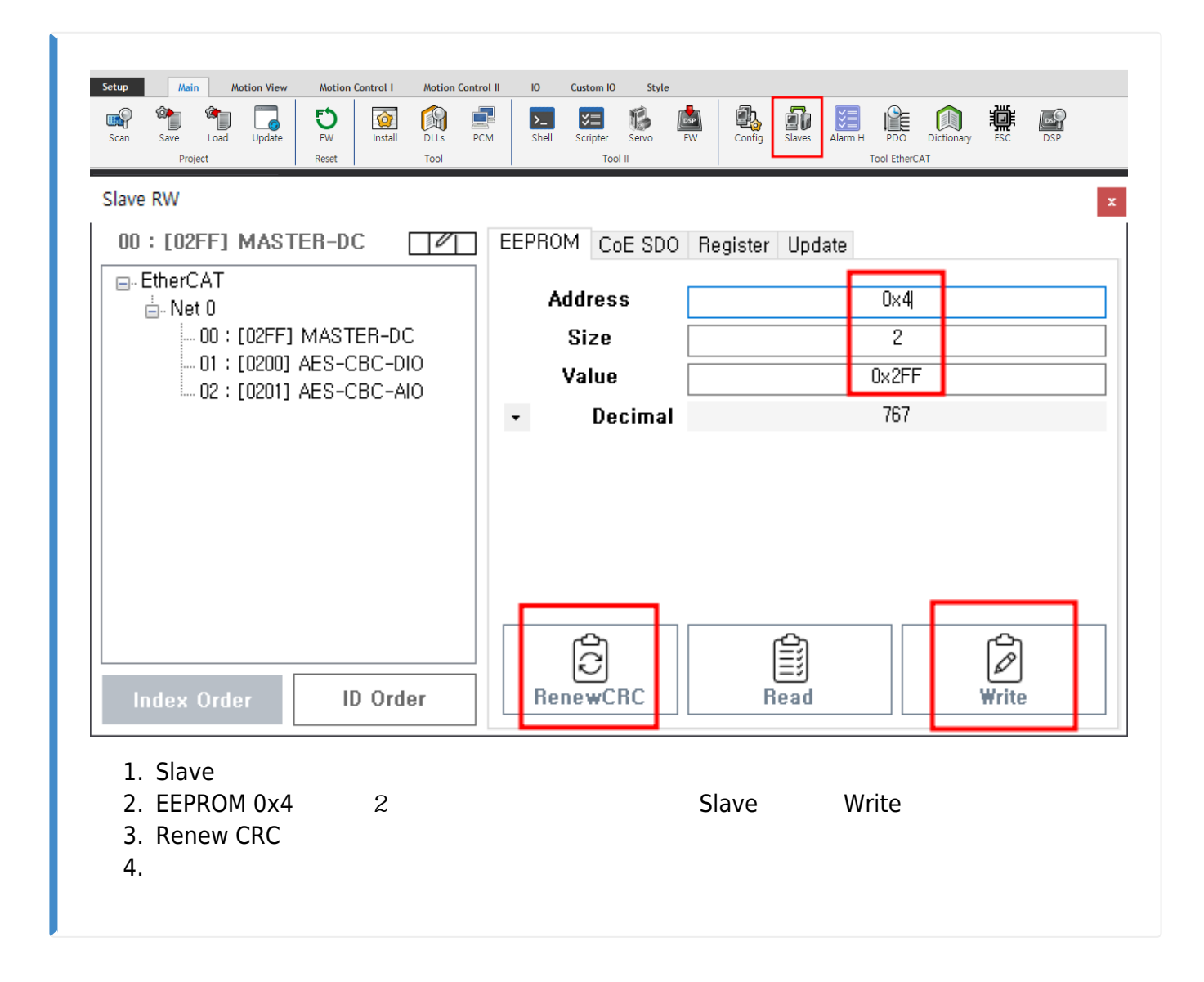

## 2025/07/13 11:54

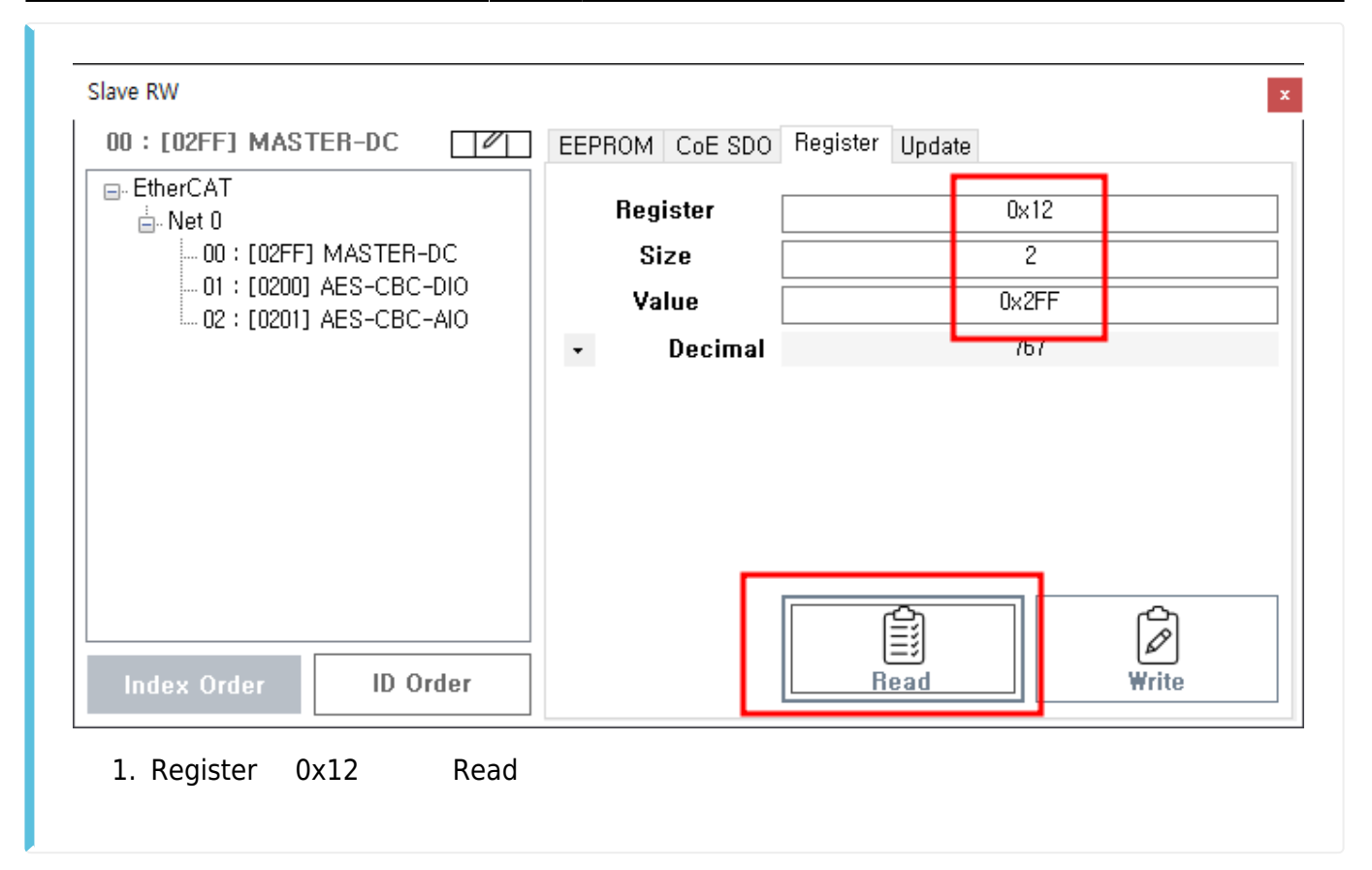

From: http://comizoa.co.kr/info/ - -Permanent link: http://comizoa.co.kr/info/doku.php?id=faq:downloadandsetup:ethercat:05\_slave\_address\_set&rev=1654772207

Last update: 2024/07/08 18:22